# **BumpRecorder Web**

# 操作マニュアル(プロバージョン版) (2017.12.20)

バンプレコーダー株式会社

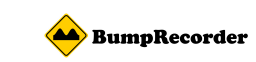

| E | Ξ | 1/ |
|---|---|----|
| F |   | い  |

| 1 | BumpRecorder Web とは?                              | . 1  |
|---|---------------------------------------------------|------|
| 2 | どのようなシーンで使えるのか?                                   | . 1  |
| 3 | 何ができるのか?                                          | . 1  |
| 4 | 基本説明                                              | . 1  |
|   | ヘッダーナビゲーションエリア                                    | . 2  |
|   | 地図表示エリア                                           | . 2  |
|   | 表示データ操作パネル                                        | . 2  |
| 5 | 機能別説明                                             | . 3  |
|   | 背景地図を変更する                                         | . 3  |
|   | 日付・アップロードユーザー毎にデータを検索する                           | . 3  |
|   | 国内外でアップロードされた最新のデータを見る                            | . 4  |
|   | データを新旧比較する                                        | . 4  |
|   | データ毎の走行経路を地図上に表示する                                | . 5  |
|   | 地図上に表示するデータの種別を変更する                               | . 5  |
|   | 地図上から分析したいエリアを選択する                                | . 6  |
|   | (1). 矩形の使い方                                       | 7    |
|   | (2). ポリゴンの使い方                                     | 7    |
|   | (3). ラインの使い方                                      | 8    |
|   | 解析種類を選択し、グラフや帳票を作成する............................. | . 8  |
|   | 選択地点のヒストグラム                                       | 9    |
|   | 選択地点の時系列グラフ                                       | 9    |
|   | データダウンロード                                         | 9    |
|   | 選択地点間の距離標グラフ(矩形のみ対応)                              | . 10 |
|   | 選択地点間の距離別一覧表(矩形のみ対応)                              | . 10 |
|   | 経路に沿った統計データ作成・ダウンロード(ラインのみ対応)                     | . 11 |
|   | アップロードデータの確認方法とダウンロード方法                           | 13   |
|   | 複数のデータを一括でダウンロードする方法                              | . 13 |
|   | IRI など算出結果ファイルフォーマットについて                          | . 15 |

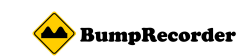

#### 1 BumpRecorder Web とは?

スマホアプリ BumpRecorder で走行中の車両の振動を計測して、当社サーバにアップ ロードすると、約10分後に地図上で確認できます。グラフ作成も可能です。

# 2 どのようなシーンで使えるのか?

従来の路面性状計測サービスのように計測後、結果が出るまで数日を要することなく、迅 速に結果を得ることができます。

平たん性や IRI などの結果は地理院地図や OpenStreetMap を背景地図に用いながら表示 することができ、一目で平たんな道路とそうでない道路を知ることができます。またデー タはテキストファイルでダウンロードできます。

簡易に日々のデータを収集・分析し、路面性状を見える化し、舗装計画の策定等にご利用 頂けます。

# 3 何ができるのか?

- IRI、平たん性、測線ひび割れ率、段差高、直線性 σ を背景地図上に表示
- 新旧データをマップ上で比較
- 計測時の進行方向毎に分けてデータをマップ上に出力
- 距離標毎の IRI のグラフや帳票を作成
- 時系列グラフの作成
- データをテキストファイルでダウンロード可能

# 4 基本説明

<u>http://map.bumprecorder.com/</u>>にアクセスします。 大別すると以下の3つのエリアに分かれます。

- 1 ヘッダーナビゲーションエリア
- 2 地図表示エリア
- 3 表示データ操作パネル

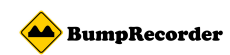

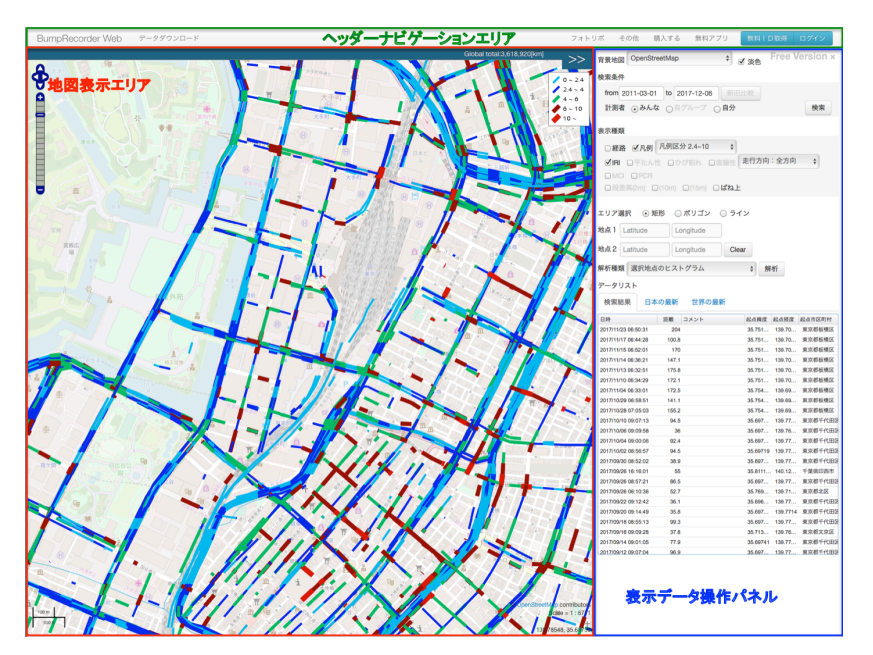

# ヘッダーナビゲーションエリア

それぞれの機能へのリンク、ログイン、ログアウトボタン等があります。

#### 地図表示エリア

表示データ操作パネルで選択したデータを地図上にマッピングします。

# 表示データ操作パネル

| 背景地図 OpenStreetMap                                                                              | 背景地図の変更                |
|-------------------------------------------------------------------------------------------------|------------------------|
| 使来朱仟                                                                                            |                        |
| from 2011-03-01 to 2017-12-07 新旧比較                                                              | 日付アップロードューザーに上ス絞り込み    |
| 計測者 ○みんな ○自グループ ○自分 検索                                                                          | 日内、ノジノロートニックによる成り込み    |
|                                                                                                 | データの新旧比較               |
| 表示種類                                                                                            |                        |
|                                                                                                 |                        |
| □ 経路 ☑ 凡例 八切区方 2.4~10 💡                                                                         |                        |
| ✓IRI □平たん性 □ひび割れ □直線性 走行方向:全方向 ≑                                                                | 主 ニニー カナン専切            |
|                                                                                                 | 衣小フークを選択               |
| □段差高(2m) □(10m) □(15m) □ばね上                                                                     |                        |
|                                                                                                 |                        |
| エリア選択 💿 矩形 🔘 ポリゴン 🔘 ライン                                                                         |                        |
| Althout 1 Construction                                                                          |                        |
| ZER I Latitude Longitude                                                                        | 地図しの地台ポインショクな毎初北ゴークの主ニ |
| 地点2 Latitude Longitude Clear                                                                    | 地図上の指定かイントの谷種解析アータの衣示  |
|                                                                                                 |                        |
| 解析種類 選択地点のヒストグラム 💠 解析                                                                           |                        |
| データリスト                                                                                          |                        |
|                                                                                                 |                        |
| 使発結果 日本の最新 世界の最新                                                                                |                        |
| 日時 距離 コメント 起点精度 起点経度 起点市区町村                                                                     |                        |
| 2017/11/25 06:38:35 179.4 35.72895 139.69 東京都豊島区                                                | 国内外データリストの切り抜き         |
| 2017/11/23 06:50:31 204 35.751 139.70 東京都板横区                                                    |                        |
| 2017/11/21 06:38:19 154.8 35.751 139.70 東京都板橋区                                                  | 検索条件に合致した走行データの表示      |
| 2017/11/19 00:33:22 00:5 35:751 139:70 東京都教術区<br>2017/11/17 06:44:28 100.8 35:751 139:70 東京都師慶区 |                        |
| 2017/11/15 06:52:01 170 35.751 139.70 東京都板橋区                                                    |                        |
| 2017/11/14 06:36:21 147.1 35.751 139.70 東京都板機区                                                  |                        |
| 2017/11/13 06:32:51 175.8 35.751 139.70 東京都板機区                                                  |                        |
| 2017/11/10 06:34:29 172.1 35.751 139.70 東京都板機区                                                  |                        |
| 2017/11/04.08-33-01 172.6 35.754 130.60 建位肥料用口                                                  |                        |

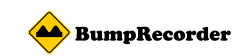

# 5 機能別説明

#### 背景地図を変更する

地図の表示を変更ができます。表示データ操作パネルの最上部の「背景地図」というドロ ップダウンリストから選択してください。

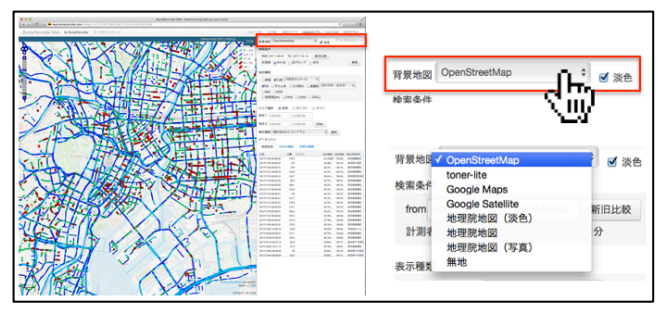

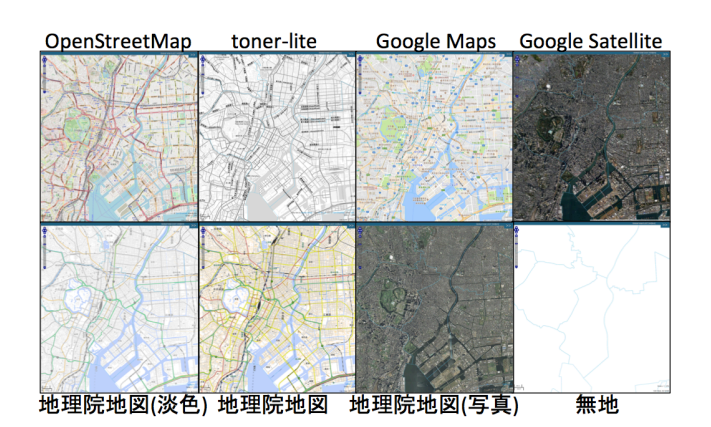

8種類の背景地図を御用意しております。 お好みに合わせてご活用ください。

日付・アップロードユーザー毎にデータを検索する

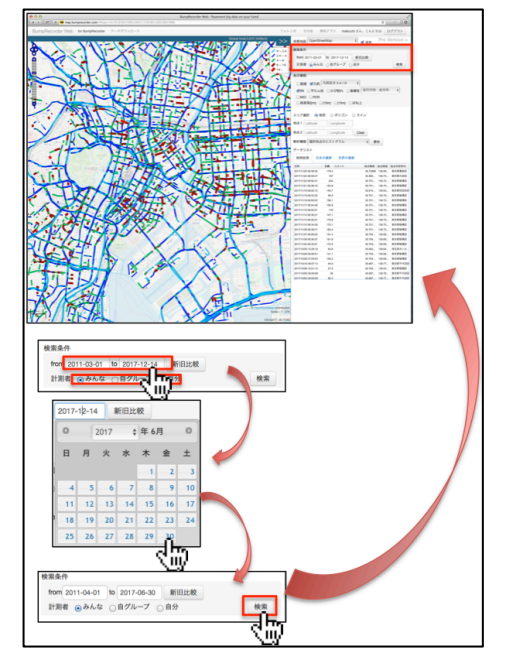

計測された日付での絞り込みや、計測者による検索が 行えます。

(1)表示データ操作パネルの「検索条件(赤枠部分)」で 検索したいデータの日付・計測者を選択します。

(2)「検索ボタン」をクリックします。

(3)表示データ操作パネルの下部に検索結果のデータ リストが表示されます(データの量に応じて検索に時 間がかかる場合がございます)。

初期表示は表示されている地図エリア内の全期間、全 ての計測者によるデータを表示します。

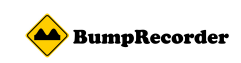

# 国内外でアップロードされた最新のデータを見る

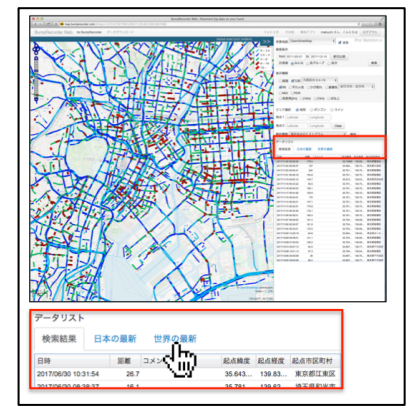

表示データ操作パネルの下部、「データリスト」のタブを切り 替えることで国内外の最新のデータを確認できます。 ※ここに表示されるデータは、当社の保有するデータとあな た自身またはあなたのグループおよび無料ユーザーのアップ ロードしたデータのみとなっています。

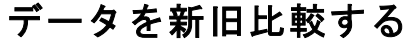

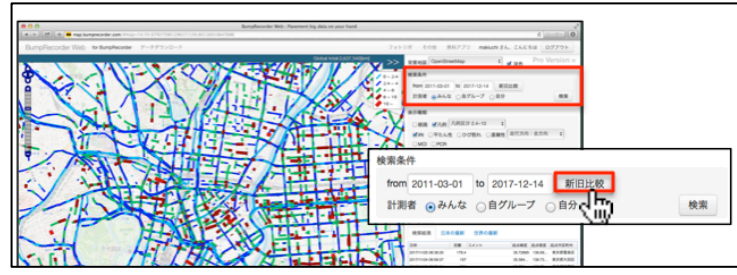

新旧のデータを比較することができ ます。

表示データ操作パネルの「新旧比較」 ボタンをクリックしてください。

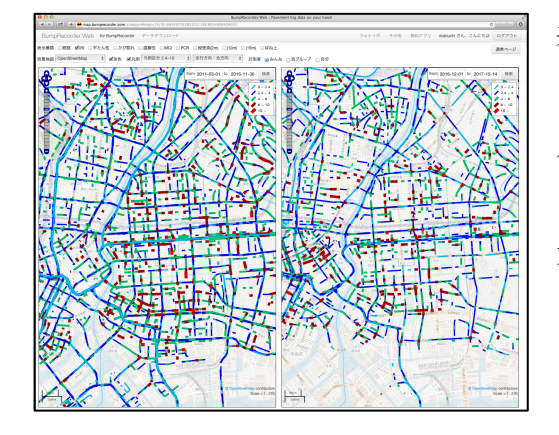

表示された画面上の左右に分かれた地図それぞれを 日付で絞り込み、比較することができます。 片方の地図上でクリック->ドラッグすると、 もう一方の地図も同じように移動します。 元の画面に戻る場合は画面右上の「通常ページ」ボ タンを押してください。

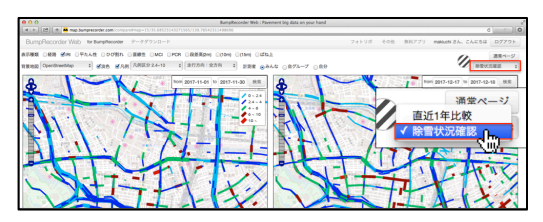

また、「除雪状況確認」を選択すると、2地図上で除 雪状況を比較することができます。

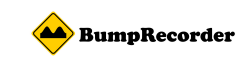

# データ毎の走行経路を地図上に表示する

データリストのデータの走行経路を地図上で確認することができます。

表示データ操作パネルの下部の「データリスト」の中からデータをクリックすることで、 地図上に走行経路を表示することができます。

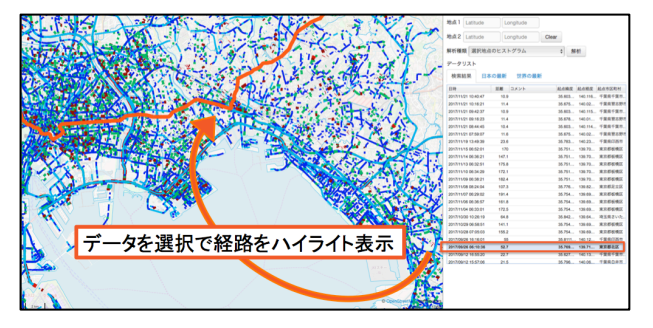

#### 地図上に表示するデータの種別を変更する

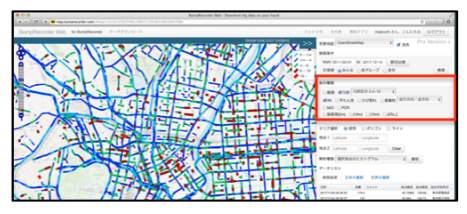

地図上に表示するデータを IRI や平たん性など、データ 種別毎に表示させることができます。

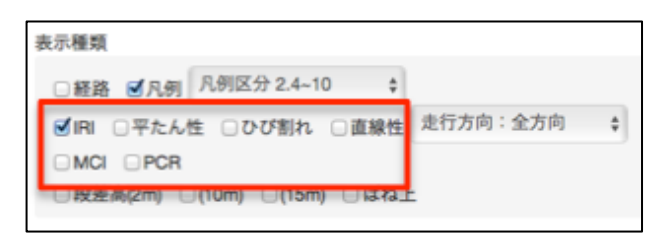

データ種別は「IRI」、「平たん性」、「測線 ひび割れ率」、「直線性」、「MCI」、「PCR」 の6種類から選択できます。それぞれ凡例 区分や走行方向を変更することができます。

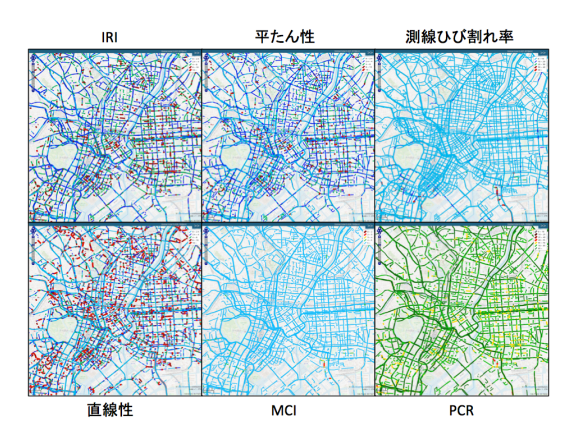

この機能を使うと、地図上で様々な分析を俯瞰することができます。

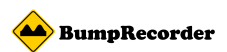

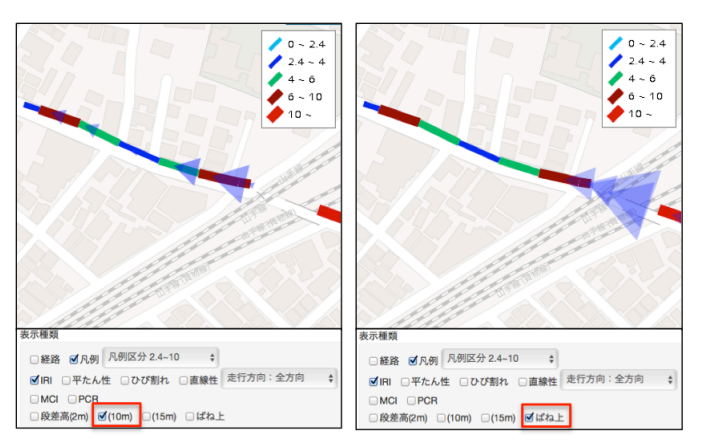

また、「段差高」は加速度データから計算 した段差高を三角形の大きさで表現し、 「ばね上」はばね上の上下変位量を三角 形のマークで表現します。

# 地図上から分析したいエリアを選択する

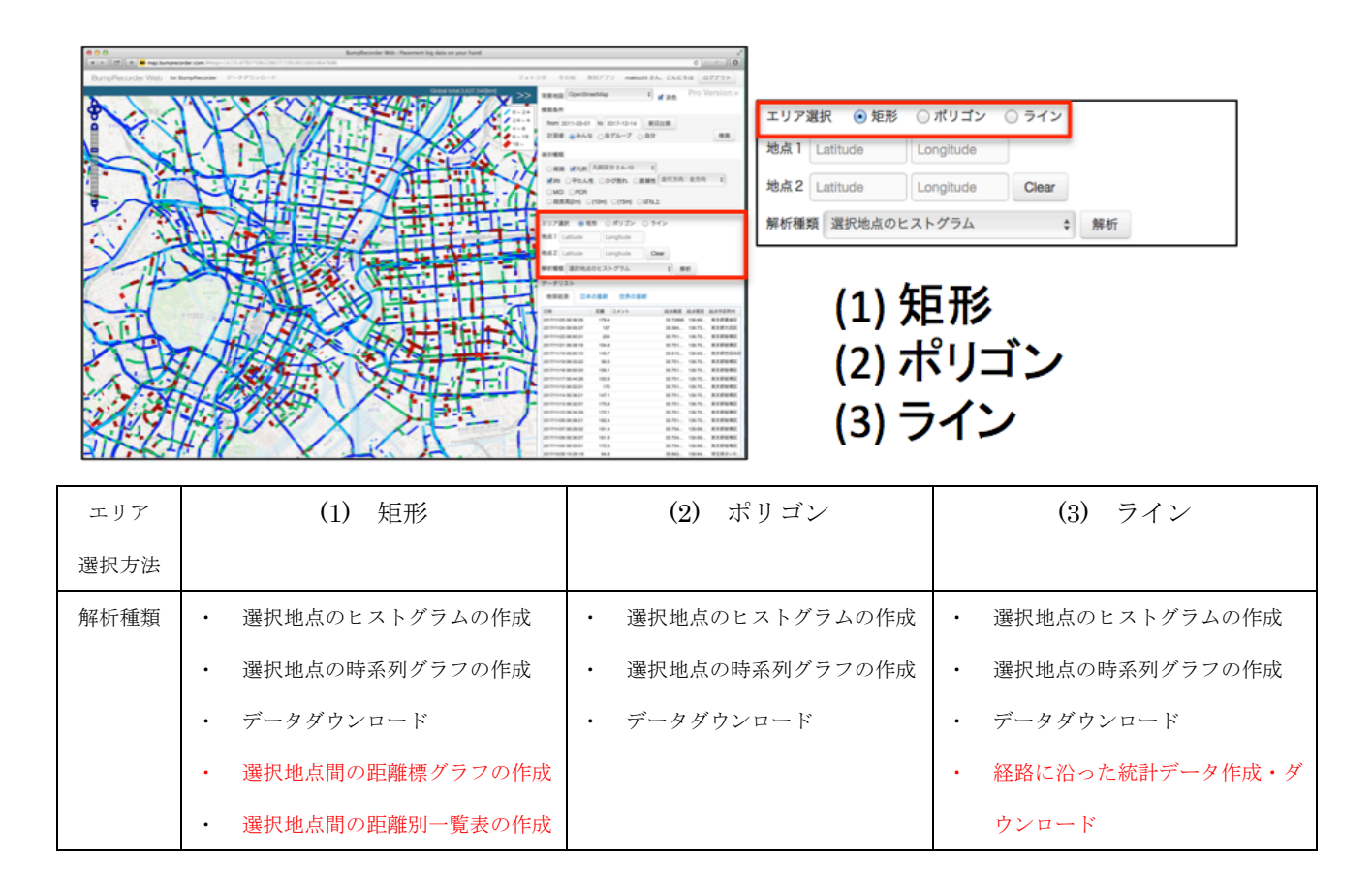

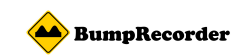

#### (1). **矩形の使い方**

地図上で2点をクリックすると自動的にポイント情報を取得します。

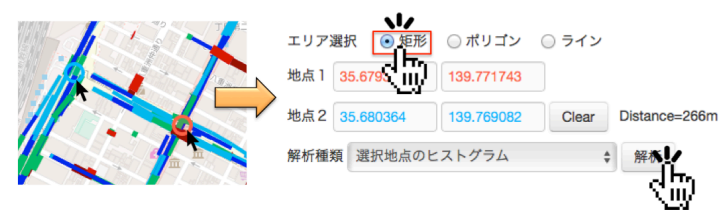

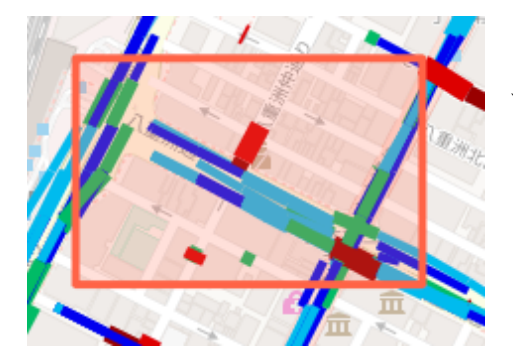

「解析」ボタンを押すと、矩形化したエリア内での各種 データ解析を行います。

#### (2). ポリゴンの使い方

地図上でクリック点を繋ぎ、エリアを描画します。 始めにクリックした点を始点とし、クリックしながらポリゴンで囲っていきます。ダブル クリックすると終点となり、始点と結びエリアを確定します。 解析ボタンを押すと、ポリゴン内の各種データ解析を行います。

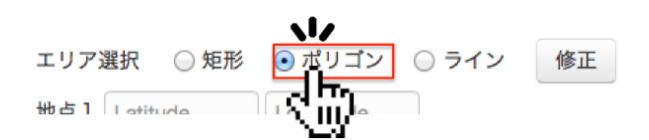

下記例では、1を始点とし、2、3、4、5と続き、6でダブルクリックをして終点とし たポリゴンを描画しています。

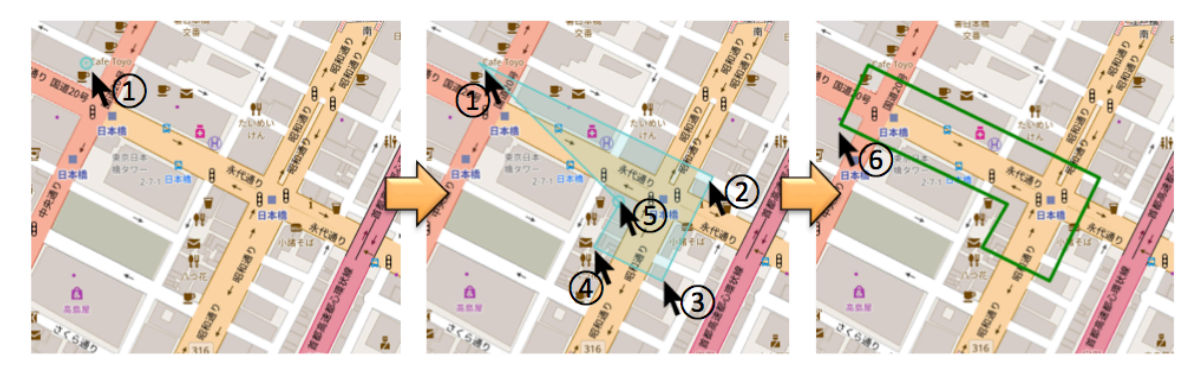

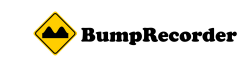

#### (3). **ラインの使い方**

地図上でクリック点を繋ぎ、ラインを引きます。 始めにクリックした点を始点とし、クリックしながらラインを描画します。 ダブルクリックすると終点となり、始点から終点までのラインを確定します。 解析ボタンを押すと、ライン部の各種データ解析を行います。

| エリア  | 選択     | ○ 矩形 | ○ ポリゴン    | ⊙ ライン | 修正 |    |    |
|------|--------|------|-----------|-------|----|----|----|
| 地点 1 | Latitu | de   | Longitude | R D   |    | 保存 | 読込 |
|      |        |      |           |       |    |    |    |

下記例では、1を始点とし、2、3、4と続き、5でダブルクリックをして終点としたラ インを描画しています。

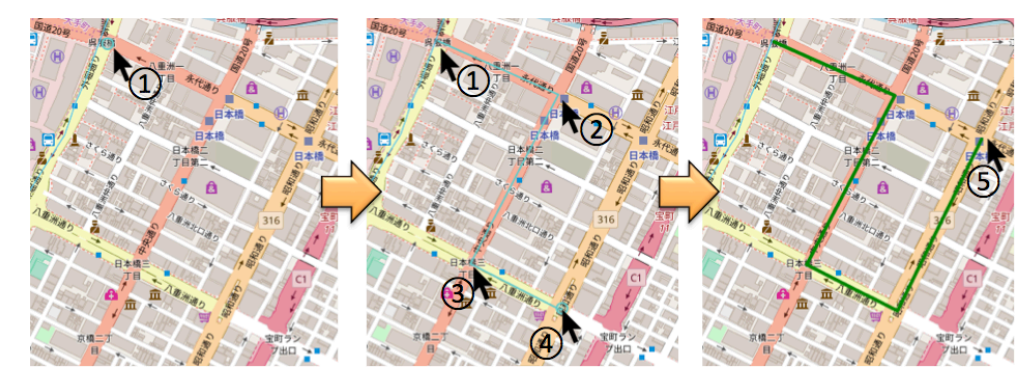

# 解析種類を選択し、グラフや帳票を作成する

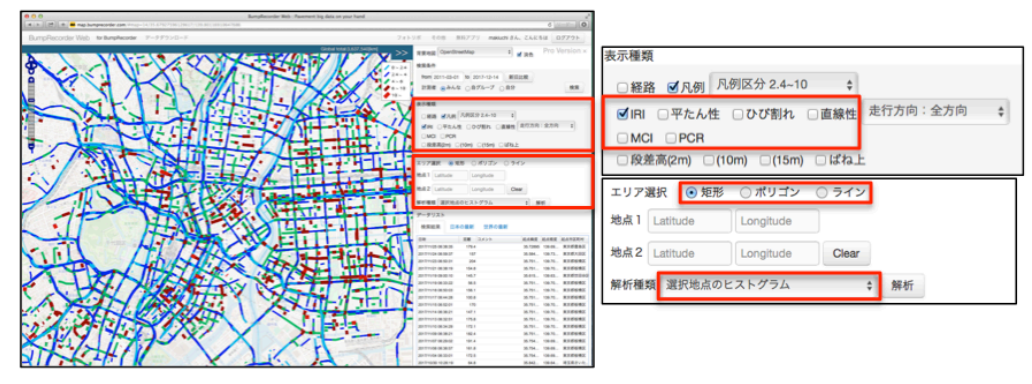

データ解析を行う場合、まず始めに、表示データ操作パネルの「表示種類」から、「IRI」、「平たん性」、「ひび割れ」、「直線性」、「MCI」、「PCR」のうちどれかを選択してください。

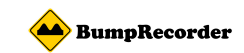

#### 選択地点のヒストグラム

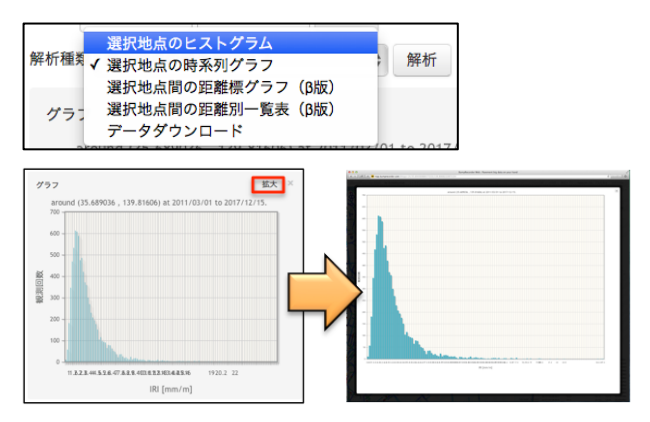

解析種類の中から「選択地点のヒストグラム」 を選択し、「解析」ボタンをクリックすると自 動的にヒストグラムを作成します。

作成されたグラフは右上の「拡大」ボタンを押すと大きな画面で表示することができます。 「矩形」、「ポリゴン」、「ライン」共通の操作でヒストグラムを作成することができます。

#### 選択地点の時系列グラフ

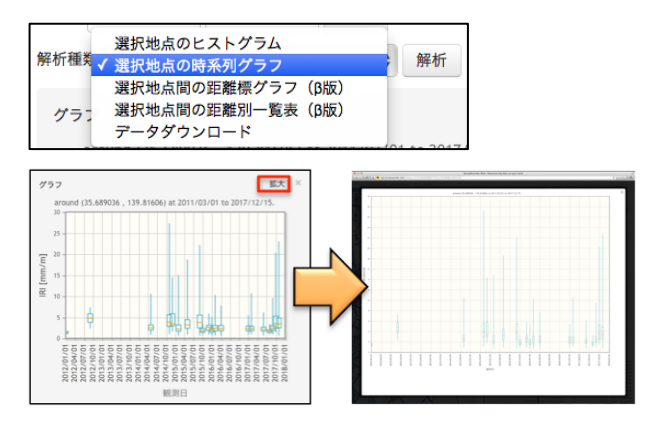

解析種類の中から「選択地点の時系列グラフ」 を選択し、「解析」ボタンをクリックすると自 動的にグラフを作成します。

作成されたグラフは右上の「拡大」ボタンを押すと大きな画面で表示することができます。 「矩形」、「ポリゴン」、「ライン」共通の操作で時系列グラフを作成することができます。

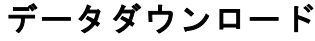

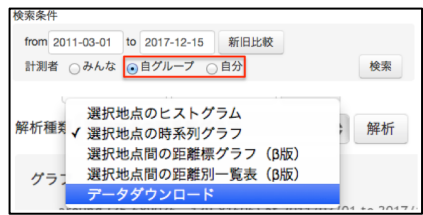

データダウンロードはあなた、またはあなたのグループが 計測しアップロードしたデータのみダウンロードできます。

(1)表示データ操作パネルの「検索条件」で「自グループ」か「自分」を選択します。
(2)解析種類の中から「データダウンロード」を選択し、「解析」ボタンをクリックすると データをダウンロードします。

- ※ データのダウンロードが開始するまで数分かかる場合があります。
- ※「矩形」、「ポリゴン」、「ライン」共通の操作でデータをダウンロードできます。

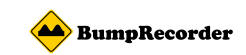

#### 選択地点間の距離標グラフ(矩形のみ対応)

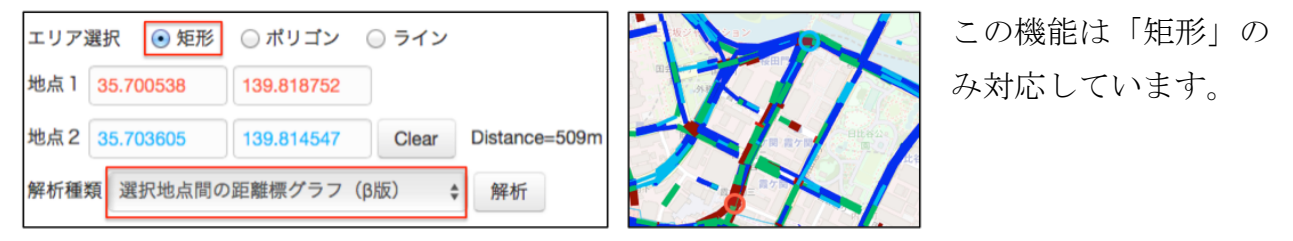

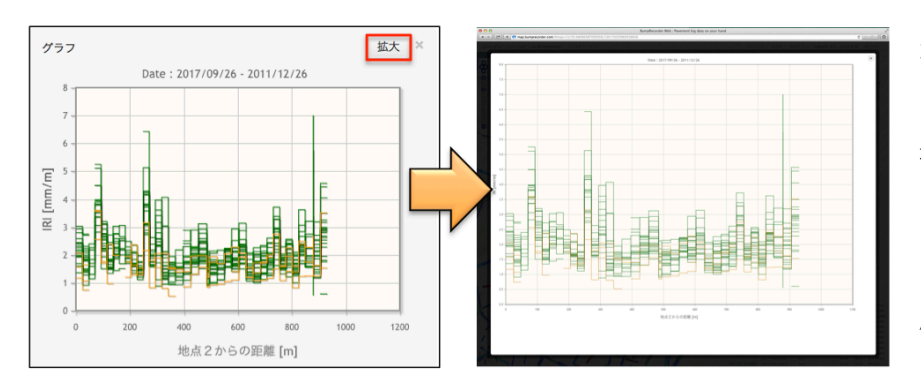

地図上で始点と終点を選択 し、「解析種類」の中から「選 択地点間の距離標グラフ」 を選択し、「解析」ボタンを クリックするとグラフが作 成されます。

作成されたグラフは右上の「拡大」ボタンを押すと大きな画面で表示することができます。

#### 選択地点間の距離別一覧表(矩形のみ対応)

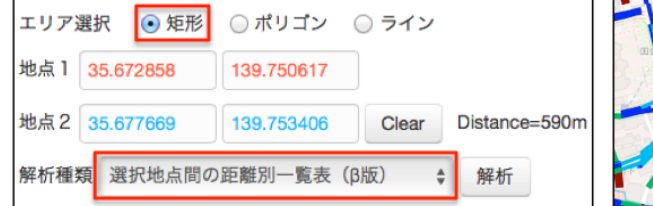

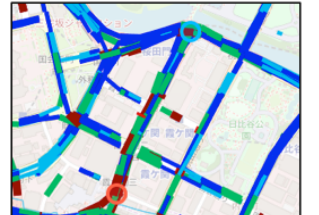

この機能は「矩形」のみ 対応しています。

地図上で始点と終点を選択肢、「解析種類」の中から「選択地点間の距離標グラフ」を選択 肢、「解析」ボタンをクリックすると帳票が作成されます。

| 距離<br>[m]               | 緯度                                  | 経度                                     | 平均<br>[mm/m]      | 2014<br>12/26 | 2014<br>12/25     | 2014<br>12/14     | 2014<br>12/09 | 2014<br>11/23 | 2014<br>11/23 | 2014<br>08/29 | 2014<br>08/25 | 2014<br>06/05 | 2014<br>06/01 | 2014<br>05/20 | 2014<br>05/17 | 2014<br>05/17 | 2014<br>05/17 | 2014<br>02/25 |
|-------------------------|-------------------------------------|----------------------------------------|-------------------|---------------|-------------------|-------------------|---------------|---------------|---------------|---------------|---------------|---------------|---------------|---------------|---------------|---------------|---------------|---------------|
| 0                       | 35.775956                           | 139.708986                             | 2.6               |               | 2.7               | 1.3               | 6.5           | 1.8           | 1.8           | 1.8           | 1.6           | 5.0           | 3.7           | 2.2           | 2.3           | 1.9           | 1.9           | 2.5           |
| 22                      | 35.77598                            | 139.709231                             | 2.7               | 2.8           | 1.9               | 2.0               |               | 2.9           | 2.5           | 2.8           | 2.8           |               | 4.7           |               | 2.3           | 2.7           | 2.1           | 3.0           |
| 45                      | 35.77602                            | 139.709475                             | 2.0               | 2.5           |                   |                   |               | 1.4           |               |               |               |               |               |               |               |               |               | 2.1           |
| 67                      | 35.776062                           | 139.709719                             | 2.6               |               |                   | 1.4               |               | 2.2           | 1.9           | 2.1           | 3.1           |               |               | 2.0           | 3.5           | 2.9           |               | 4.1           |
| 90                      | 35.77611                            | 139.709962                             | 3.3               |               | 4.0               | 1.7               |               | 2.5           | 2.7           | 2.5           | 3.1           | 7.3           | 3.0           | 3.2           | 3.3           | 4.0           | 2.2           | 2.8           |
| 113                     | 35.776173                           | 139.710206                             | 2.6               |               | 2.0               |                   |               | 2.1           | 2.1           | 2.6           | 2.8           | 3.2           | 5.0           | 2.6           | 1.6           | 2.2           | 2.7           | 2.5           |
| 136                     | 35.776239                           | 139.710452                             | 1.6               |               | 1.6               | 0.9               |               | 2.2           |               | 1.4           | 1.2           |               |               | 2.3           | 1.4           | 1.8           | 1.1           | 2.4           |
|                         |                                     |                                        | 12                |               | 0.9               | 0.9               | 5.0           | 1.7           | 1.3           | 0.9           | 0.9           | 3.2           |               | 1.1           | 1.8           | 1.4           |               | 1.8           |
|                         |                                     |                                        |                   |               |                   |                   |               |               |               |               | _             |               |               | 16            |               |               | 0.7           | 14            |
|                         |                                     |                                        |                   |               |                   |                   | 坐             | 吃             |               |               |               |               |               |               |               |               |               |               |
| (20)                    | 14 220202                           | 130 212818                             | 2.0               |               |                   |                   | E             | -             |               |               |               |               |               |               |               |               |               |               |
| 628                     | 35.779202                           | 139.713818                             | 2.0               | 2.1           | 1.4               | 1.1               |               |               | 16            | 16            | 2.2           |               |               |               |               |               |               |               |
| 628<br>652              | 35.779202<br>35.779399              | 139.713818<br>139.713937               | 2.0<br>1.9        | 2.1           | 1.4               | 1.5               |               | 1.9           | 1.6           | 1.5           | 2.2           |               | 2.8           | 2.7           | 1,4           | 15            | 15            | 2.1           |
| 628<br>652<br>678       | 35.779202<br>35.779399<br>35.779598 | 139.713818<br>139.713937<br>139.714091 | 2.0<br>1.9<br>2.0 | 2.1<br>       | 1.4<br>1.7<br>1.7 | 1.5<br>1.5<br>1.9 | 4.6           | 1.9           | 1.6<br>1.5    | 1.5<br>1.4    | 2.2           |               | 2.8           | 2.7           | 1.4           | 1.5           | 1.5           | 2.1<br>1.9    |
| 628<br>652<br>678<br>凡例 | 35.779202<br>35.779399<br>35.779598 | 139.713818<br>139.713937<br>139.714091 | 2.0<br>1.9<br>2.0 | 2.1           | 1.4<br>1.7<br>1.7 | 1.5<br>1.9        | <br>4.6       | 1.9           | 1.6<br>1.5    | 1.5<br>1.4    | 2.2           |               | 2.8           | 2.7           | 1.4           | 1.6           | 15            | 2.1<br>1.9    |
| 628<br>652<br>678<br>凡例 | 35.779202<br>35.779399<br>35.779598 | 139.713818<br>139.713937<br>139.714091 | 2.0<br>1.9<br>2.0 | 2.1           | 1.4<br>1.7<br>1.7 | 1.5<br>1.5<br>1.9 | 4.6           | 1.9<br>1.8    | 1.6<br>1.5    | 1.5<br>1.4    | 2.2           | •••           | 2.8           | 2.7           | 1.4           | 1.5           | 1.1           | 2.1<br>1.9    |

しばらくすると帳票が作成されます。

ゼロのときに水色、表示内の平均値を黄色、平 均の2倍の値を赤色で表示します。

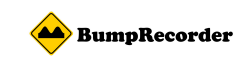

#### 経路に沿った統計データ作成・ダウンロード(ラインのみ対応)

日常的に計測されたデータをもとに、月間・四半期(3ヶ月)・年次の単位で平均、中央値 などの統計データを作成し svc 形式でダウンロードする機能です。

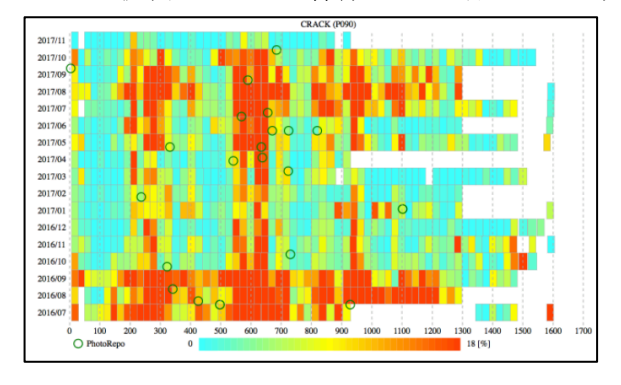

左図のようなコンター図も一緒に作成されます。 フォトリポを同時に活用すると、日常点検時に 簡易補修を行った場合、時期を緑の丸印で示し、 路面性状と の関連も検討できます。

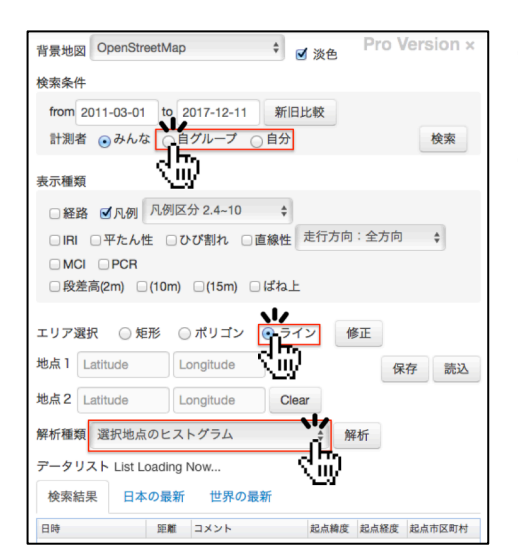

(1)計測者を自グループまたは自分にチェックし、エリア選択でラインを選びます。(2)解析種類をクリックするとドロップダウンリスト

が表示されますので、データダウンロードをクリック してください。

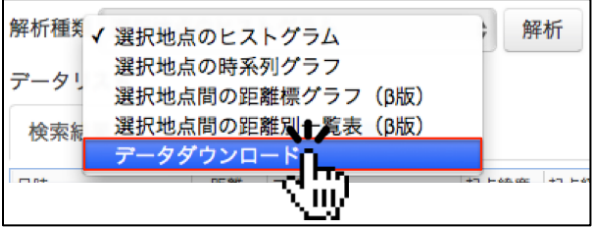

(3)リストからデータダウンロードを選択するとダウンロード種別のドロップダウンリストが表示されますので、月間統計データなどを選択してください。

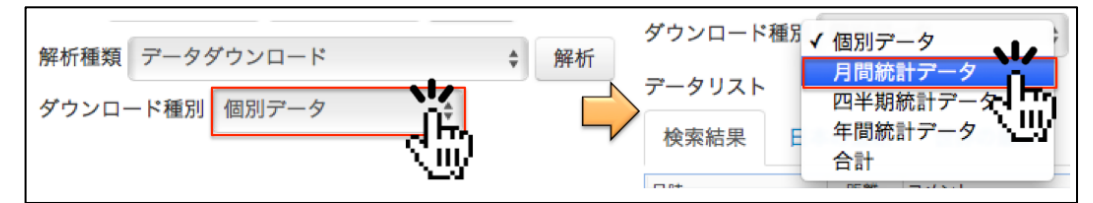

(4)最後に解析ボタンを押すと、ダウンロードが始まります。※経路の距離やデータ量に応じてダウンロードまで数分かかる場合があります。

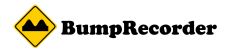

#### スクウェアメッシュ単位のデータです。以下のサンプル画像をご覧ください。

|                       | 基            | 本統計        |           |            |        |       |          |       | 揹     | 镖    | 毎の   | )統詞         | 計量   |      |      |      |      | Î    |
|-----------------------|--------------|------------|-----------|------------|--------|-------|----------|-------|-------|------|------|-------------|------|------|------|------|------|------|
|                       |              |            |           |            |        | iri   |          |       |       |      |      |             |      |      |      | iri  |      |      |
| me                    | eshsize lat1 | lon1 lat2  | lon2 l    | speed no   | dist f | rom   | dist to  | avo   | sd    | n    | min  | PCT<br>0010 | p825 | p850 | p075 | p898 | max  | avo  |
|                       | p010 p025    | p050 p075  | p090 max  | avg sd     | n      | min   | p010     | p025  | p850  | p075 | p090 | max         | avo  | sd   | n    | min  | p010 | p025 |
| 2                     | 35.714208    | 139.729065 | 35.714011 | 139,729162 | 23.6   | 22.3  | 0        | 7.8   | 31.3  | 1.5  | 0.4  | 3           | 1.1  | 1.2  | 1.3  | 1.6  | 1.7  | 1.7  |
|                       | 3 1.1        | 1.1 1.1    | 1.1 1.4   | 1.5 1.6    | 8.5    | 0.5   | 3        | 7.8   | 8     | 8.3  | 8.8  | 8.8         | 8.8  | 8.8  | 100  | 0    | 3    | 100  |
| 2                     | 35.71401     | 139.729162 | 35.713812 | 139.729263 | 23.7   | 22.41 | 1        | 31.4  | 55.1  | 1.2  | 0    | 3           | 1.1  | 1.1  | 1.1  | 1.1  | 1.2  | 1.2  |
| Ι.                    | 3 0.6        | 0.6 0.6    | 0.6 0.7   | 0.7 0.7    | 9.5    | 0     | 3        | 9.5   | 9.5   | 9.5  | 9.6  | 9.6         | 9.6  | 9.6  | 100  | 0    | 3    | 100  |
| 2                     | 35.713812    | 139.729263 | 35.713614 | 139.729367 | 23.9   | 22.6  | 2        | 55.1  | 79    | 1.5  | 0.1  | 3           | 1.4  | 1.4  | 1.4  | 1.5  | 1.5  | 1.6  |
|                       | 3 0.8        | 0.8 0.8    | 0.8 0.8   | 0.8 0.8    | 9.5    | 0     | 3        | 9.5   | 9.5   | 9.5  | 9.5  | 9.5         | 9.5  | 9.5  | 100  | 0    | 3    | 100  |
| 2                     | 35.713614    | 139.729368 | 35.713416 | 139.72947  | 23.8   | 22.73 | 3        | 79    | 102.7 | 1.4  | 0    | 3           | 1.4  | 1.4  | 1.4  | 1.4  | 1.4  | 1.4  |
|                       | 3 0.5        | 0.5 0.6    | 0.6 0.6   | 0.6 0.7    | 9.5    | 0     | 3        | 9.5   | 9.5   | 9.5  | 9.5  | 9.5         | 9.5  | 9.6  | 100  | 0    | 3    | 100  |
| 2                     | 35.713416    | 139.72947  | 35.713218 | 139.729569 | 23.7   | 22.82 | 4        | 102.8 | 126.4 | 1.5  | 0.2  | 3           | 1.4  | 1.4  | 1.4  | 1.4  | 1.6  | 1.6  |
|                       | 3 0.5        | 0.5 0.5    | 0.6 0.6   | 0.6 0.7    | 9.5    | 0     | 3        | 9.5   | 9.5   | 9.5  | 9.5  | 9.5         | 9.5  | 9.5  | 100  | 0    | 3    | 100  |
| 2                     | 35./1321/    | 139.72957  | 35./1302  | 139./296/1 | 23.8   | 22.83 | 5        | 126.5 | 150.2 | 1./  | 0.3  | 3           | 1.4  | 1.5  | 1.6  | 1.8  | 1.9  | 1.9  |
|                       | 3 0.6        | 0.6 0.6    | 0.6 0.7   | 0.7 0.7    | 9.5    | 22.70 | 3        | 9.5   | 9.5   | 9.5  | 9.5  | 9.5         | 9.5  | 9.5  | 99.6 | 0.6  | 3    | 98.9 |
| <b>4</b>              | 35./13019    | 139.729071 | 35.712021 | 139./29//  | 23.7   | 22.78 | 0        | 150.3 | 1/3.9 | 1.4  | 0.1  | 3           | 1.3  | 1.3  | 1.4  | 1.4  | 1.4  | 1.0  |
| 2                     | 3 0.5        | 130 73077  | 25 712622 | 120 720971 | 9.5    | 22 71 | 3        | 9.5   | 107 6 | 1.0  | 9.5  | 9.5         | 9.5  | 9.5  | 100  | 2    | 2 1  | 2 1  |
| <b>1</b> <sup>2</sup> | 3 8.8        | 0.8 0.8    | 0.R 1     | 1.2 1.3    | 23.0   | 22.71 | 2        | 0.5   | 9.5   | 0.5  | 0.5  | 0.5         | 0.5  | 0.5  | 08.2 | 1.7  | 2.1  | 2.1  |
| 2                     | 35.712623    | 130.720882 | 35.712425 | 130.720083 | 23.7   | 24.25 | 8        | 198.1 | 221.8 | 1.5  | 0.0  | 1           | 1.5  | 1.5  | 1.5  | 1.5  | 1.5  | 1.5  |
| 1 *                   | 1 8.7        | 0.6 0.6    | 0.6 0.6   | 0.6 0.7    | 0.5    | 0     | 1        | 0.5   | 0.5   | 0.5  | 0.5  | â. 5        | 0.5  | 0.5  | 100  | à. 5 | 1    | 100  |
| 2                     | 35,711235    | 139.730724 | 35.711037 | 139,73094  | 29.4   | 22.68 | <u>q</u> | 370.2 | 398.9 | 2.1  | 0.3  | 2           | 1.9  | 1.9  | 2    | 2.1  | 2.2  | 2.2  |
| 1.                    | 2 1          | 1 1.1      | 1.1 1.1   | 1.2 1.2    | 9.5    | 0     | 2        | 9.5   | 9.5   | 9.5  | 9.5  | 9.5         | 9.5  | 9.5  | 97.3 | 2.8  | 2    | 95.3 |
| 2                     | 35,711034    | 139,730957 | 35,710851 | 139,731201 | 29.9   | 22.58 | 10       | 488   | 429.9 | 1.6  | 0.2  | 3           | 1.4  | 1.4  | 1.5  | 1.5  | 1.7  | 1.7  |
| 1.                    | 3 0.7        | 0.8 0.8    | 0.8 0.9   | 8.9 8.9    | 9.5    | 0     | 3        | 9.5   | 9.5   | 9.5  | 9.5  | 9.5         | 9.5  | 9.5  | 100  | 0    | 3    | 100  |

| 基                   | 本統計量          |
|---------------------|---------------|
| meshsize            | メッシュサイズ       |
| Lat1,lon1,lat2,lon2 | 区間の起点・終点座標    |
| 1                   | 区間長[m]        |
| speed               | 速度[m/s]       |
| no                  | 連番(欠番あり)      |
| dist_from, dist_to  | 経路の起点からの距離[m] |

| 指標        | 毎の統計量    |
|-----------|----------|
| avg       | 平均       |
| sd        | 標準偏差     |
| n         | データ件数    |
| min,max   | 最小、最大    |
| p010~p090 | パーセンタイル値 |

iri: IRI[mm/m] jri: 平たん性σ[mm] crack: 測線ひび割れ率[%] linearity: 直線性σ[mm] mci: MCI pcr: PCR

また同時にコンター図が svg 形式で保存されています。

図中の平均値を黄色、平均の2倍を赤色にしたコンター図もダウンロード可能です。フォ トリポを併用していれば、路面補修の位置・時期に緑丸でマーキングできます。

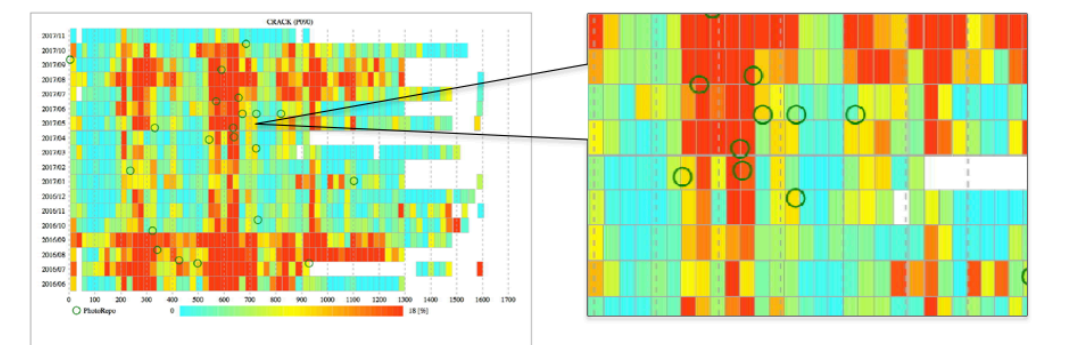

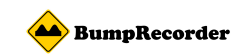

# アップロードデータの確認方法とダウンロード方法

※この機能はグループ管理者権限を持つユーザーでログインした場合にご利用頂けます。

ログイン後、ヘッダーナビゲーションの「データダウンロード」->「ダウンロードリクエ スト」をクリックすると、同一グループユーザーがアップロードしたデータがリスト表示 されます。

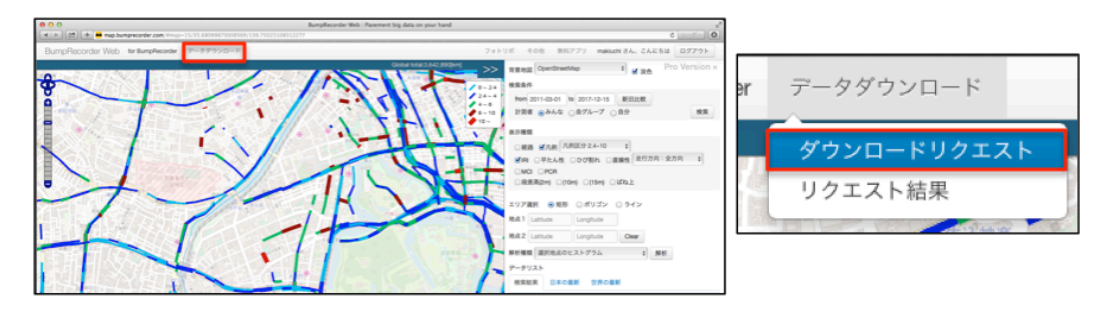

| 全 | て選択                 |           |            |      |      |        |       |
|---|---------------------|-----------|------------|------|------|--------|-------|
|   | 日時                  | 起点緯度      | 起点経度       | 距離   | コメント | ダウンロード |       |
|   | 2015/07/30 15:54:38 | 999       | 999        | 0.00 |      | 生データ   | 解析データ |
|   | 2015/06/29 19:45:45 | 35.829727 | 139.803162 | 0.00 |      | 生データ   | 解析データ |
|   | 2015/06/24 12:55:32 | 999       | 999        | 0.00 |      | 生データ   | 解析データ |
|   | 2015/06/24 12:53:00 | 999       | 999        | 0.00 |      | 生データ   | 解析データ |
|   | 2015/06/24 12:21:01 | 35.696122 | 139.774201 | 0.00 |      | 生データ   | 解析データ |
|   | 2015/06/24 12:18:36 | 35.696125 | 139.774206 | 0.00 |      | 生データ   | 解析データ |
|   | 2015/06/24 12:10:17 | 35.696126 | 139.774207 | 0.00 |      | 生データ   | 解析データ |

こちらがデータダウンロードの ページです。昇順でリスト化さ れています。 ダウンロードできるデータ種類 は2種類あります。

「生データ」ボタンを押すと、アップロードした計測生データをダウンロードします。 「解析データ」ボタンを押すと、IRI データをダウンロードできます。

#### 複数のデータを一括でダウンロードする方法

| £        | て選択                 |           |            |       |        |        |       |
|----------|---------------------|-----------|------------|-------|--------|--------|-------|
|          | 日時                  | 起点緯度      | 起点経度       | 距離    | コメント   | ダウンロード |       |
| J        | 2015/07/30 15:54:38 | 999       | 999        | 0.00  |        | 生データ   | 解析アータ |
| 1        | 2015/06/29 19:45:45 | 35.829727 | 139.803162 | 0.00  |        | 生データ   | 解析データ |
| <b>J</b> | 2015/06/24 12:55:32 | 999       | 999        | 0.00  |        | 生データ   | 解析データ |
| 1        | 2015/06/24 12:53:00 | 999       | 999        | 0.00  |        | 生データ   | 解析データ |
| ≤        | 2015/06/24 12:21:01 | 35.696122 | 139.774201 | 0.00  |        | 生データ   | 解析データ |
| •        | 2015/06/24 12:18:36 | 35.696125 | 139.774206 | 0.00  |        | 生データ   | 解析データ |
| 0        | 2015/06/24 12:10:17 | 35.696126 | 139.774207 | 0.00  |        | 生データ   | 解析データ |
|          |                     |           | 省岡         | 各     |        |        |       |
|          | 2013/03/20 15:32:53 | 35.424442 | 136.015388 | 1.29  | 今津北小付近 | 生アータ   | 解析アータ |
|          | 2013/01/25 11:56:07 | 39.655166 | 141.9547   | 35.60 |        | 生データ   | 解析データ |

アップロードした複数のデータを一括し
てダウンロードすることもできます。
データの左にあるチェックボックスをチ
ェックし、「選択したデータをダウンロー
ド」ボタンをクリックするとダウンロー
ドの準備が始まります。

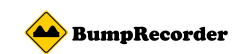

画面の上部に通知が表示されます。通知内の「一括ダウンロード一覧」をクリックすると ダウンロードページが表示されます。

| 計測データ                                              |   |
|----------------------------------------------------|---|
| 選択したデータを圧縮しています。 <mark>一括ダウンロード一</mark> 覧を確認して下さい。 | × |
|                                                    |   |

ダウンロードページでステータスカラムの「ダウンロード」をクリックするとダウンロー ドを開始します。サイズが大きい場合、複数のファイルに分かれています。それぞれクリ ックしてダウンロードしてください。

| ダウンロード日時                   | データ種別         | ステータス  |
|----------------------------|---------------|--------|
| 2017-12-07 16:06:55        | 生データ          | ダウンロード |
| 2017-12-07 16:02:00        | 生データ          | ダウンロート |
| 2017-10-31 15:06:49.010951 | 距離標分析         | ダウンロート |
| 2017-10-28 18:41:27.122388 | 距離標分析<br>(省略) | ダウンロード |
| 016-12-05 19:43:12.277953  | 距離標分析         | ダウンロード |
| 2016-12-05 19:43:07.517919 | 距離標分析         | ダウンロード |

※ステータス欄が準備中になっていれば、しばらくお待ちください。

「reload」ボタンを押し進行状況を再確認します。ステータス欄がダウンロードになれば 「ダウンロード」をクリックします。

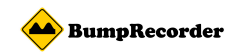

#### IRI など算出結果ファイルフォーマットについて

#### サンプルデータ

lat1

lon1

lat2

lon2

speed

1

iri

| devicetime   | meshsize | latcode                    | loncode  | lat1      | lon1       | lat2      | lon2                 | 1     | speed | iri  |
|--------------|----------|----------------------------|----------|-----------|------------|-----------|----------------------|-------|-------|------|
| 143147640603 | 32       | 314168                     | 1144522  | 35.77108  | 139.712233 | 35.771112 | 139.712401           | 15.5  | 7.29  | 8.61 |
| 143147650148 | 52       | 314172                     | 1144530  | 35.77148  | 139.713347 | 35.771672 | 139.713313           | 21.5  | 6.03  | 3.55 |
| 143147650148 | 54       | 314172                     | 1144528  | 35.77148  | 139.713347 | 35.771672 | 139.713313           | 21.5  | 6.03  | 3.55 |
| 143147650148 | 58       | 314168                     | 1144528  | 35.77148  | 139.713347 | 35.771672 | 139.713313           | 21.5  | 6.03  | 3.55 |
| 143147650148 | 5 16     | 314160                     | 1144528  | 35.77148  | 139.713347 | 35.771672 | 139.713313           | 21.5  | 6.03  | 3.55 |
| 143147650439 | 2 2      | 314174                     | 1144530  | 35.771675 | 139.713312 | 35.77187  | 139.713264           | 22.2  | 7.31  | 2.52 |
| 143147650439 | 04       | 314176                     | 1144528  | 35.771675 | 139.713312 | 35.772068 | 139.713232           | 44.1  | 7.67  | 2.63 |
| 143147650439 | 8 6      | 314176                     | 1144528  | 35.771675 | 139.713312 | 35.772518 | 139.713135           | 94.1  | 8.25  | 4.29 |
| 143147650439 | 0 16     | 314176                     | 1144528  | 35.771675 | 139.713312 | 35.773296 | 139.713135           | 180.1 | 7.78  | 5.19 |
| 項目の意味        |          |                            |          |           |            |           |                      |       |       |      |
| devicetime   | OS       | OS が示していた時刻 エポック秒 UTC [ms] |          |           |            |           |                      |       |       |      |
| meshsize     | メッシュサイズ  |                            |          | サイブ       | 1+910-     | 16        |                      |       |       |      |
| latcode      |          | 緯度                         | 緯度メッシュ番号 |           | ックウェアメッシュ  |           |                      |       |       |      |
| loncode      |          | 経度                         | 経度メッシュ番号 |           |            | エノアン      | <ul> <li></li> </ul> |       |       |      |

※平たん性 σのデータの場合、iri が jri に置き換わります。

区間内平均速度[m/s]

区間長[m]

IRI[mm/m]

IRI算出区間の起点側の緯度

IRI算出区間の起点側の経度

IRI 算出区間の終点側の緯度

IRI 算出区間の終点側の経度

問い合わせ先 バンプレコーダー株式会社 東京都北区赤羽1丁目59-6 ワコー赤羽102 TEL:03-6454-4255 FAX:03-6369-4618 URL:http://www.bumprecorder.com